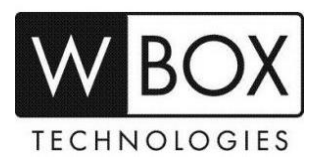

# How to enable motion detection on the WBOX Hybrid DVRs?

## Product Models: **0E-HD4C1TB**, **0E-HD8C2TB** and **0E-HD16C2TB**

#### **Important Notes:**

If you would like the Hybrid DVR to record detected motions only, please **DISABLE** the **Enable** schedule record first. Go to System Settings > Record > Enable schedule record.

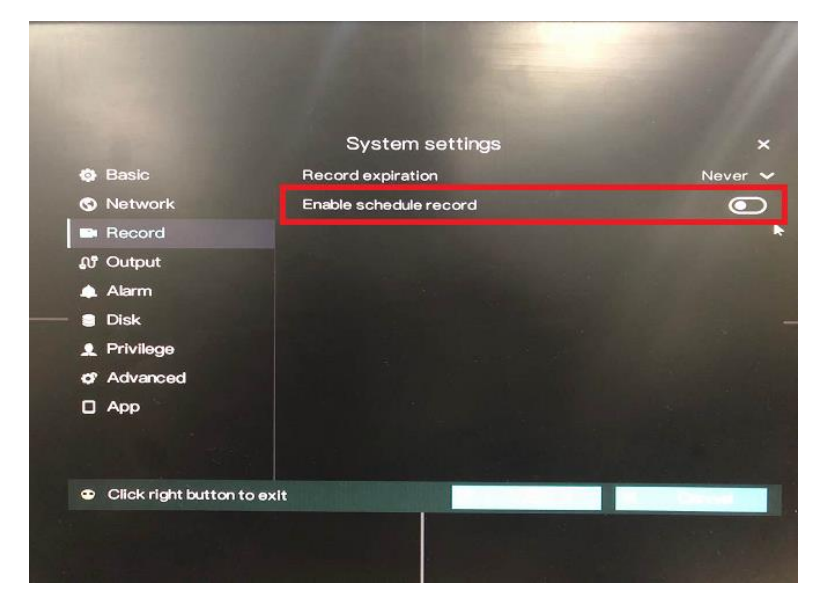

Procedures:

**Step1. Enable alarm** by going to System Settings > Alarm > Enable alarm

|                         | System settings |      |
|-------------------------|-----------------|------|
| Basic                   | Enable alarm    |      |
| S Network               | Alarm duration  | 5s 💊 |
|                         |                 |      |
| ស" Output               |                 |      |
| 🌲 Alarm                 |                 |      |
| > Surveillance settings |                 |      |
| Disk                    |                 |      |
| 1 Privilege             |                 |      |
| ¢7 Advanced             |                 |      |
| П Арр                   |                 |      |
|                         |                 |      |

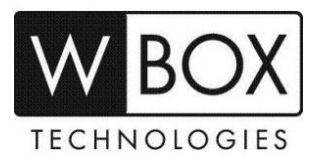

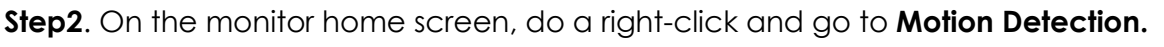

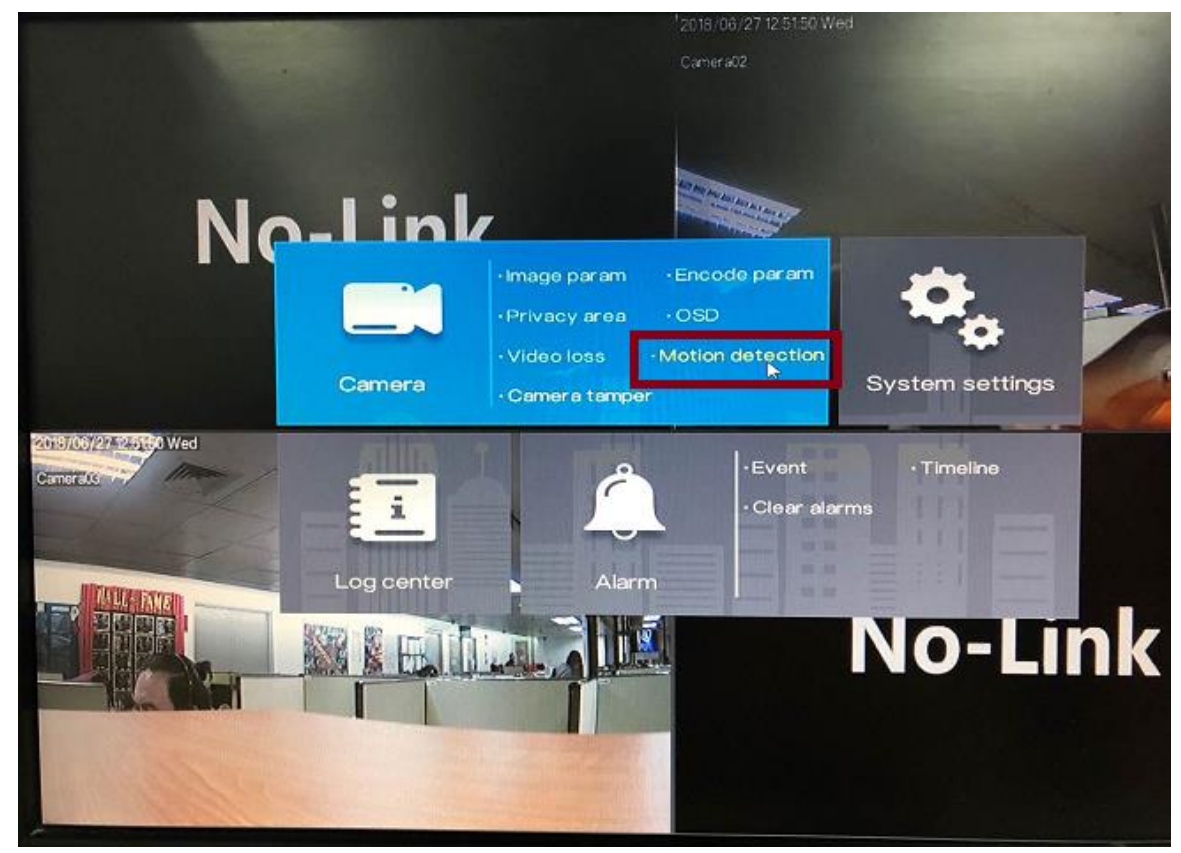

Step3. Choose a camera that you want to enable motion. Click the toggle switch for Enable.

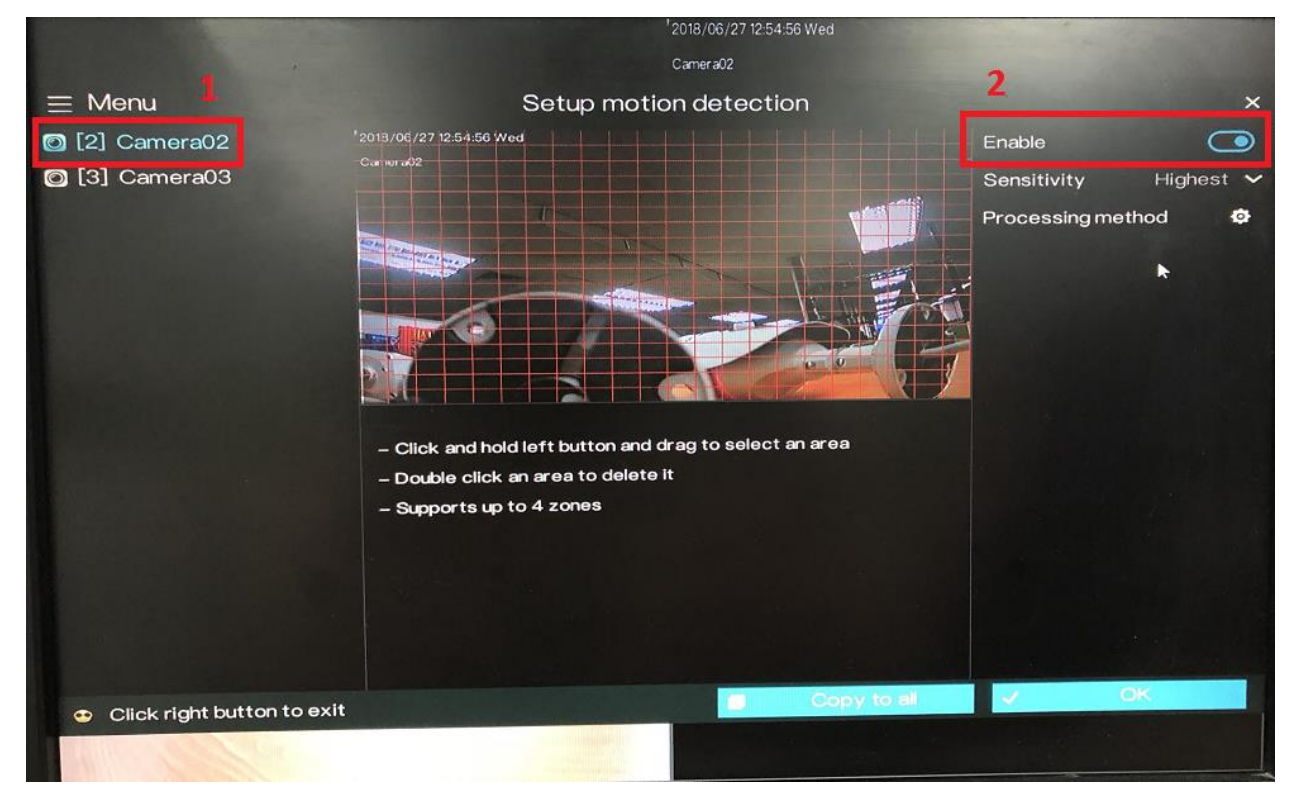

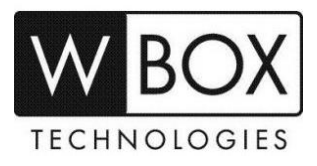

Step4. Setup the 'Sensitivity'. You may choose between Low, Medium, High and Highest.

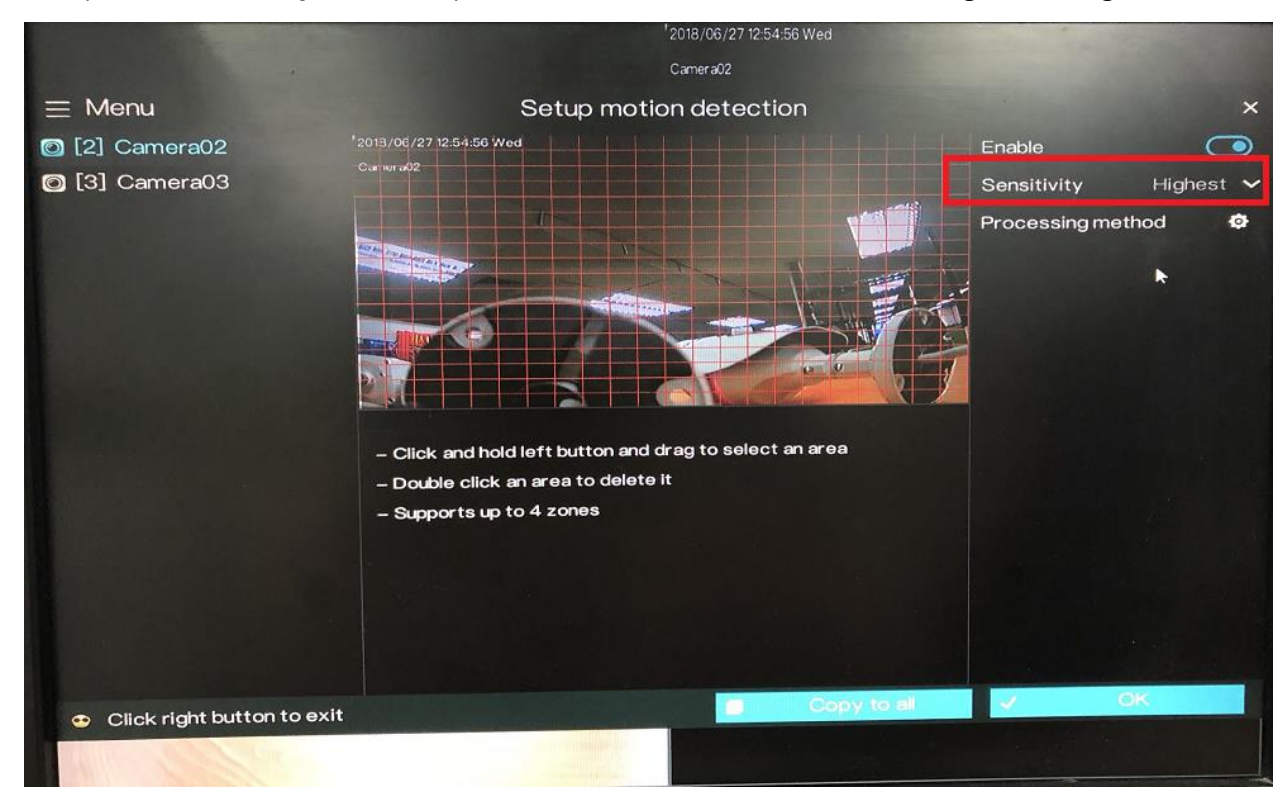

**Step 5**. Setup the area where you want the motion to be detected. **See image below**. The area with the **red grid** represents the motion detection area.

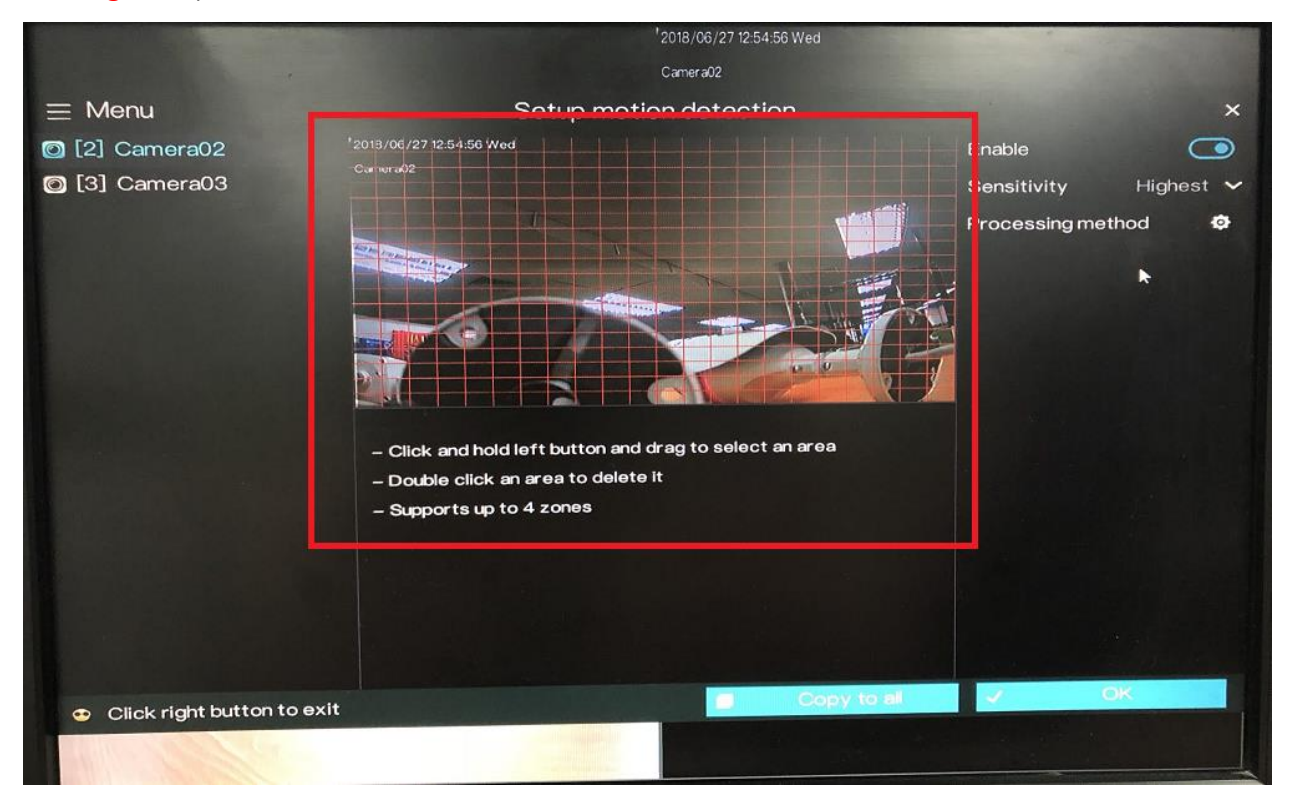

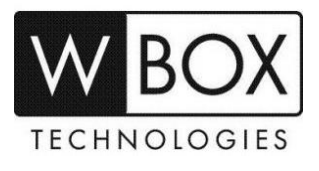

Step6. Click the settings icon beside 'Processing Method'.

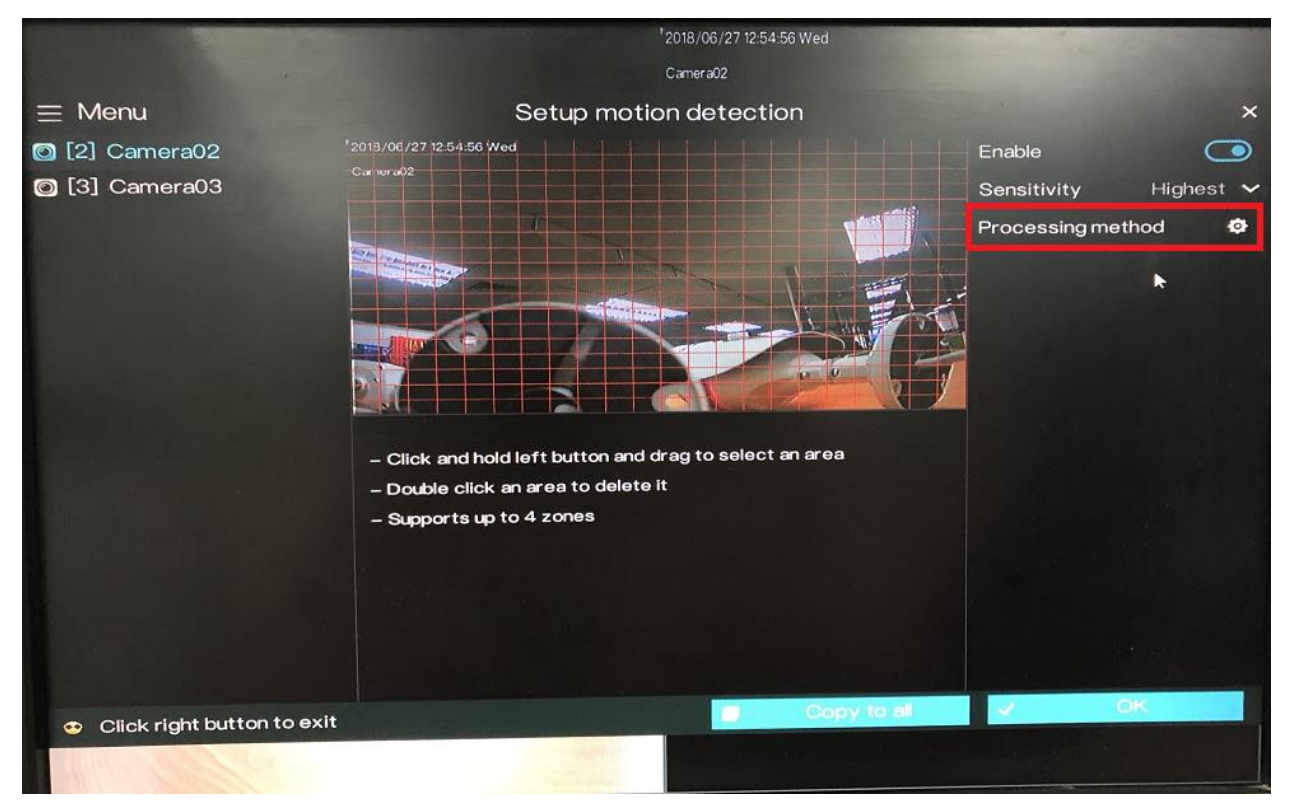

Under the **Processing Method**, there will three tabs **Arming Time**, **Trigger Channel** and **Processing Method**.

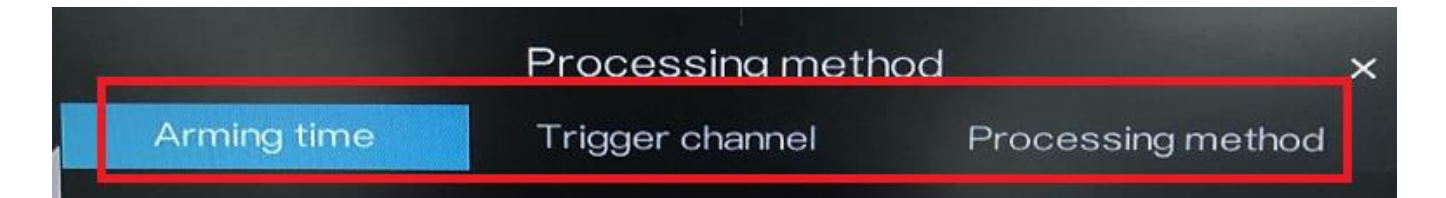

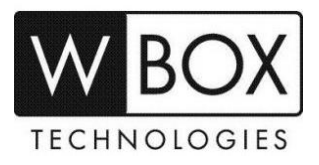

1. Set the **Arming Time**. **Arming Time** is use to setup the schedule on when you would like the DVR to detect motion.

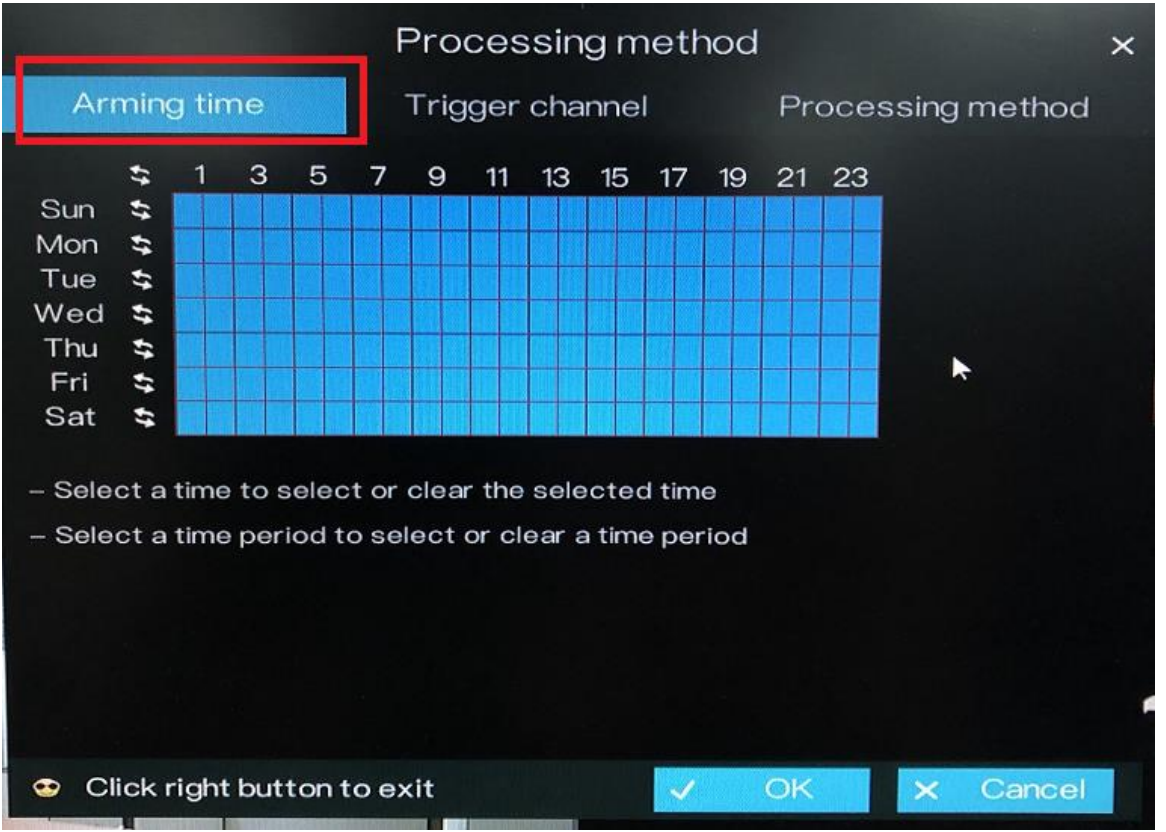

a. Setting up Arming Time.

**Method 1**: Click left mouse button to select any time point within 0:00-24:00 from Monday to Sunday.

**Method 2**: Hold down the left mouse button, drag and release mouse to select the arming time within 0:00-24:00 from Monday to Sunday. **NOTE**: When you select time by dragging the cursor, the cursor cannot be moved out of the time area. Otherwise, no time can be selected.

Method 3: Click in the arming time page to select the whole day or whole week.

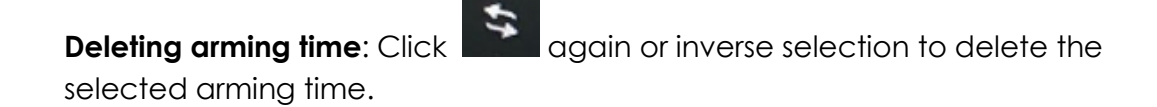

b. Click OK to save Arming time settings or click Cancel to cancel the settings.

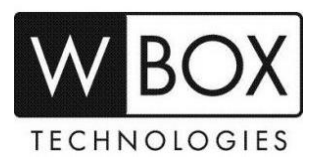

# 2. Set the Trigger channel.

a. Click Trigger channel tag to access trigger channel screen, as shown in the image below.

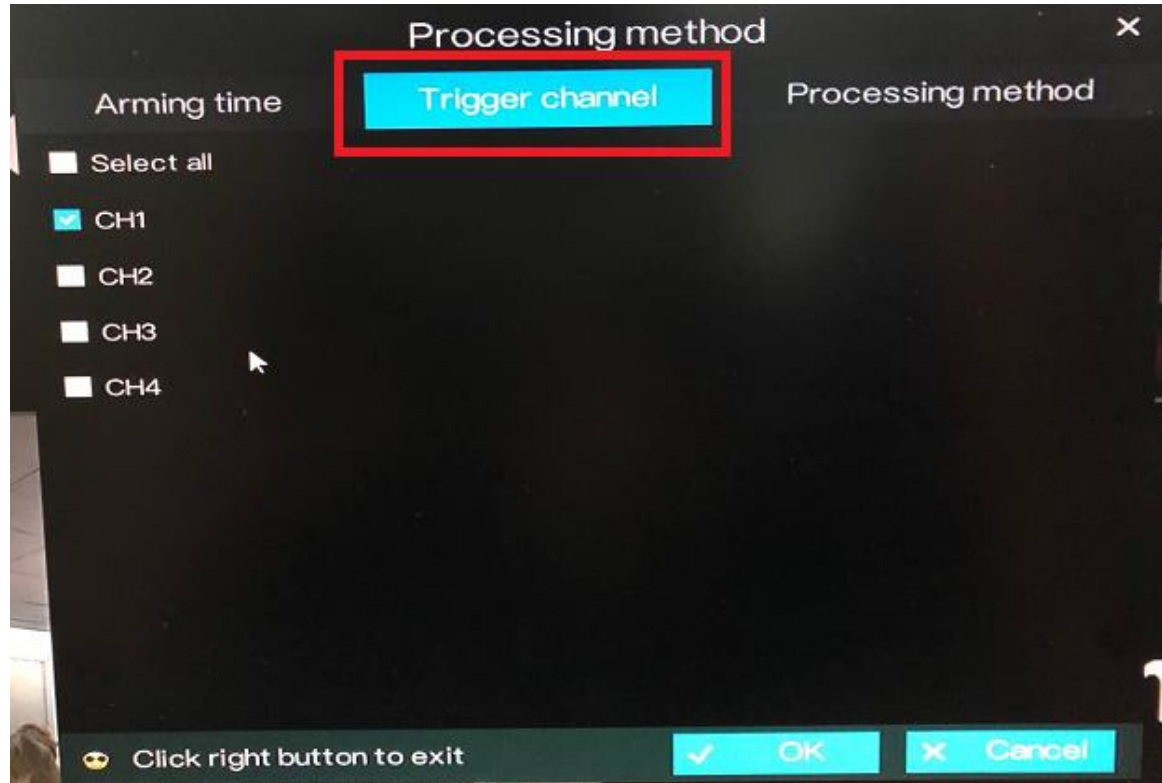

- c. Select the trigger channel of current channel/camera.
- d. Click **OK** to save Trigger channel settings or click **Cancel** to cancel the settings.

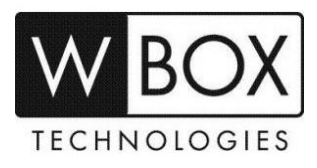

### 3. Set Processing method.

a. It is very important to enable the Linkage record under Processing Method.

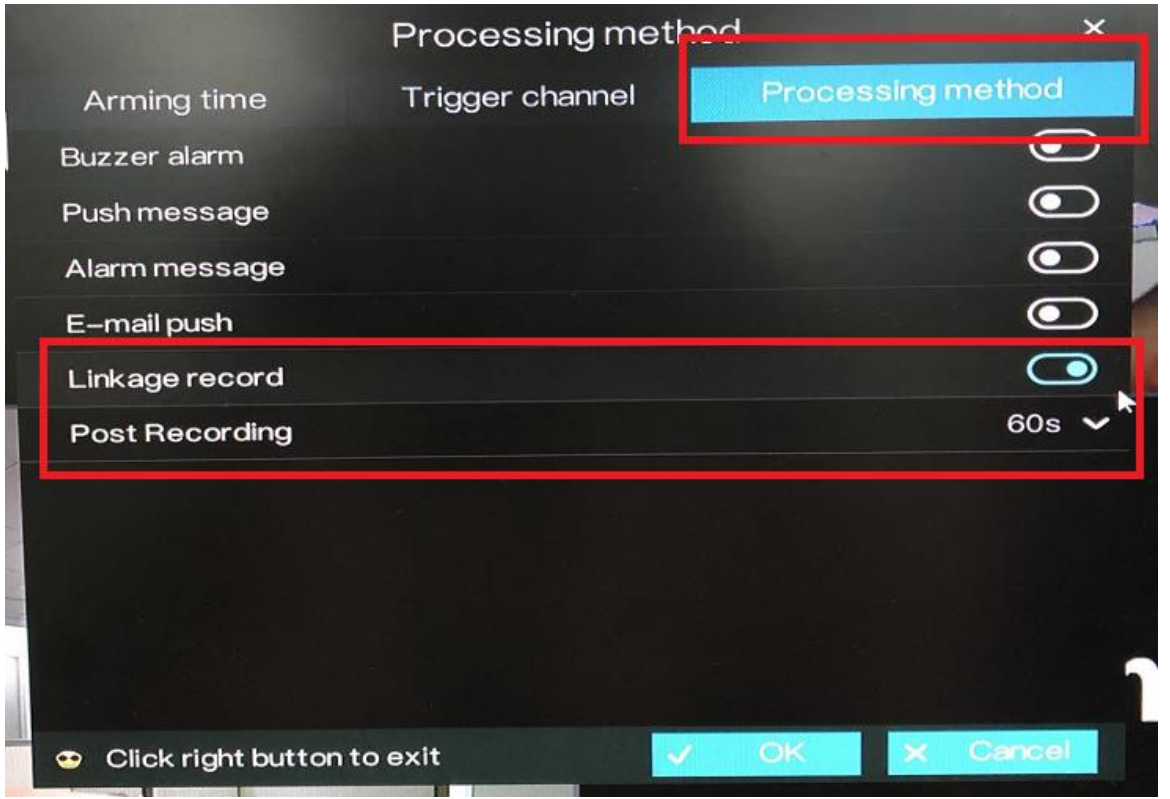

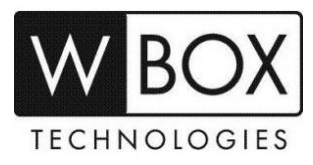

b. There are also other settings in the **Processing method** tab that you can enable.

|   |                    | Processing met  | od           | ×       |
|---|--------------------|-----------------|--------------|---------|
|   | Arming time        | Trigger channel | Processing m | hethod  |
|   | Buzzer alarm       |                 |              | $\odot$ |
|   | Push message       |                 |              | •       |
|   | Alarm message      |                 |              | $\odot$ |
|   | E-mail push        |                 |              | $\odot$ |
| 1 | Linkage record     |                 |              |         |
|   | Post Recording     |                 |              | 60s 🗸   |
|   |                    |                 |              |         |
|   | Click right button | i to exit       | OK X         | Cancel  |

- Buzzer alarm to hear a buzzer alarm every time a motion is detected
- **Push Message** to receive a message on the phone app every time a motion is detected. This feature should be enabled on the phone app as well.
- Alarm Message to see an alarm message on the DVR monitor every time a motion is detected
- E-mail push to receive an email every time a motion is detected.
  Email account should be setup properly under System Settings > Network > SMTP.
- c. Click **OK** to save Processing method settings or click **Cancel** to cancel the settings

**Step7.** Click **OK** to save motion detection settings or click **Copy to all**, then click **OK** to apply the motion detection settings to cameras of all channels.

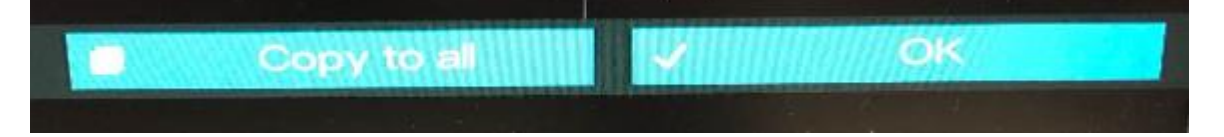

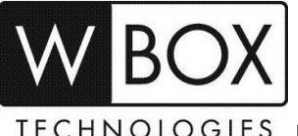

TECHNOLOGIES FOR TECHNICAL SUPPORT: Dial 1-833-574-9124 (Option 1)